V7

# **Oppgave: Trapunto / hevet satin**

## Digitalisere/Digitize formen:

- Åpne BERNINA Embroidery Software 7.
- Ħ
- Aktiver rutenettet om nødvendigg.
- Velg "BERNINA Large Oval Hoop #44C".
- Velg "Closed Object" I Digitizing toolbox.
  - Digitaliser/Digitize formen til en av stjernens spisser:

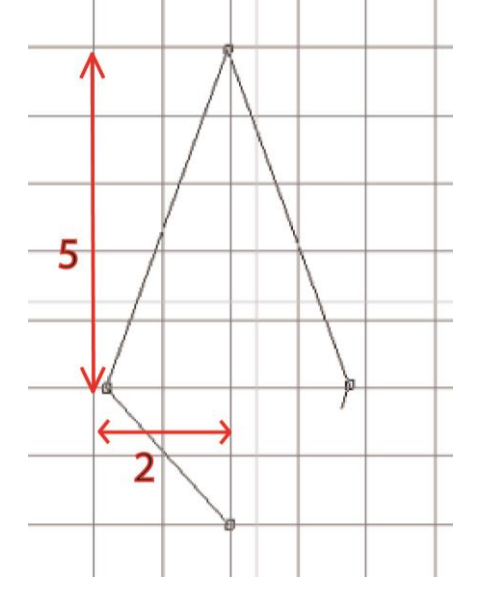

## Lage et Raised satin objekt:

- Steng objektet med <Enter>.
- For å aktivere objektet, klikk på "Select Object".
- Velg "Raised Satin" fra fill stitch/fyllsting.
- Endre fargen til rosa.
- · Høyreklikk på objektet for å åpne "Object Properties".
- Endre mellomrommet/spacing til "Manual" og endre det til 0.5 mm.
- · Øk lag/layers til 5.

| Appliqué                      | Buttonhole     | Tie-in/off   | Wireline     | PunchWork        |
|-------------------------------|----------------|--------------|--------------|------------------|
| Fill Stitch                   | Outline Stitch | Lettering    | Stitch Angle | PhotoSnap        |
| Fill type:                    | Raised Satin   | •            |              |                  |
| Satin spacing                 |                |              |              |                  |
| <ul> <li>Automatic</li> </ul> |                |              |              |                  |
| Manual:                       | 0.50 🔷 mm      |              |              |                  |
| Layers:                       |                |              | 0            |                  |
|                               |                |              |              |                  |
|                               |                |              |              |                  |
| Effects                       | OK A           | pply Discard | Cancel       | Save to Template |

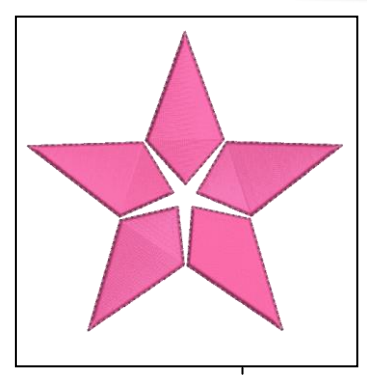

Antallet lag er antall underlag. En verdi på fem syes faktisk 6 ganger.

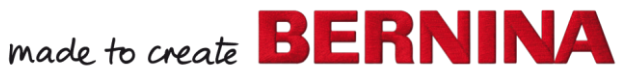

- Klikk "OK" for å bekrefte og lukke vinduet.
- · Velg "Reshape Object".
- endre stitch angle til 0°.
- · Velg objektet igjen.

🕂 Wreath

- Åpne "Mirror-Merge" toolbox.
- · Velg "Wreath"-fuknsjonen. (krans)
- Velg 5 Gjentakelser.
- · Organiser objektene så det blir en stjerneform.
- · Lag kransen med et museklikk.
- · Juster størrelse om nødvendig, for å få den til å passe i rammen.

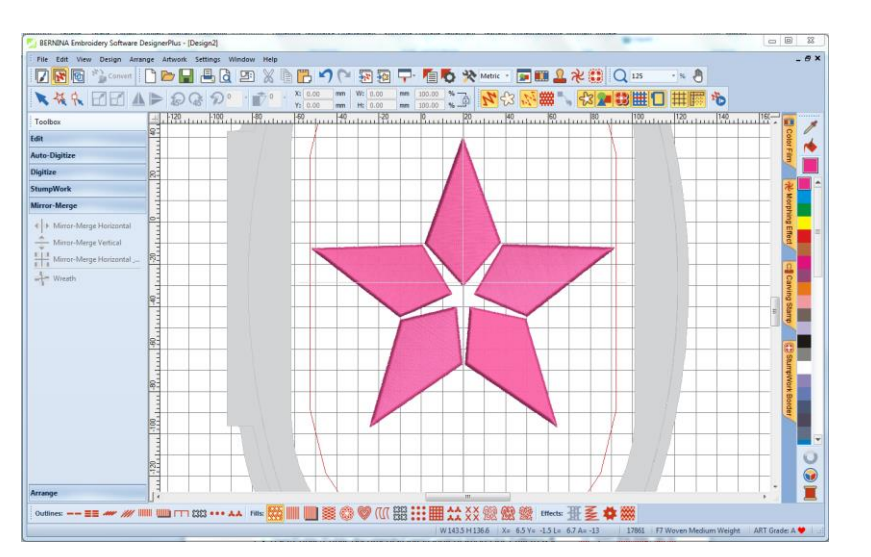

#### Legg til en Trapunto Kantlince/outline :

- Åpne "Edit" Toolbox.
- · Velg "Create Trapunto Outlines".
- · Velg "Triple" stitch.
- Endre" Offset" til 0.

| Create Trapunto Ou | utlines                                 | <b>X</b>                                                                                                    |
|--------------------|-----------------------------------------|----------------------------------------------------------------------------------------------------|
| Color:<br>Offset:  | 11 BERNINA -                            | An unused color has been selected automatically so the<br>machine will stop before stitching the Trapunto outlines.<br>This allows for the placement of the covering fabric. |
| Outline type:      | <ul><li>Single</li><li>Triple</li></ul> | If there are already Trapunto outlines in this design,<br>please select the same color and sequence them<br>together, so that the machine only stops once.                   |
|                    | ОК                                      | Cancel                                                                                                    |

· Klikk "OK" for å bekrefte.

#### Lagre designet:

- · Velg "File / Save as" og naviger til der du vil lagre filen
- · Gi den et navn og trykk "Save".

Programvaren velger automatisk en farge som er forskjellig fra fargene i motivet. Maskinen stopper for å plassere et lag med stoff over designet.

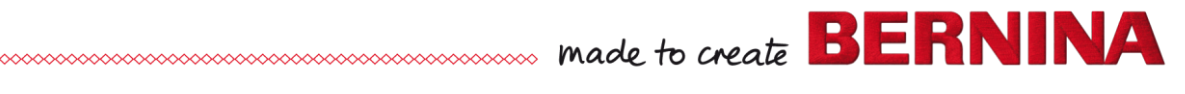

V7